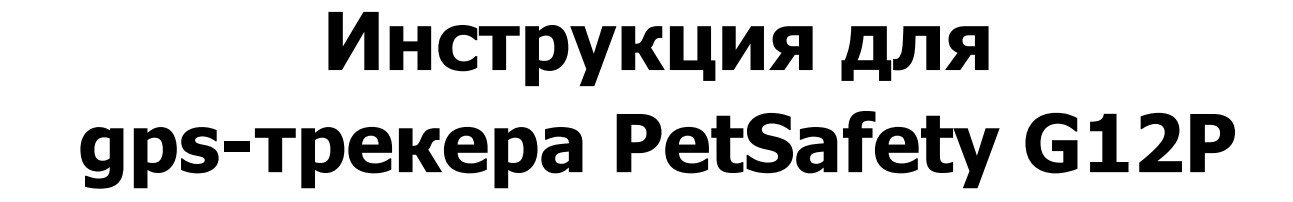

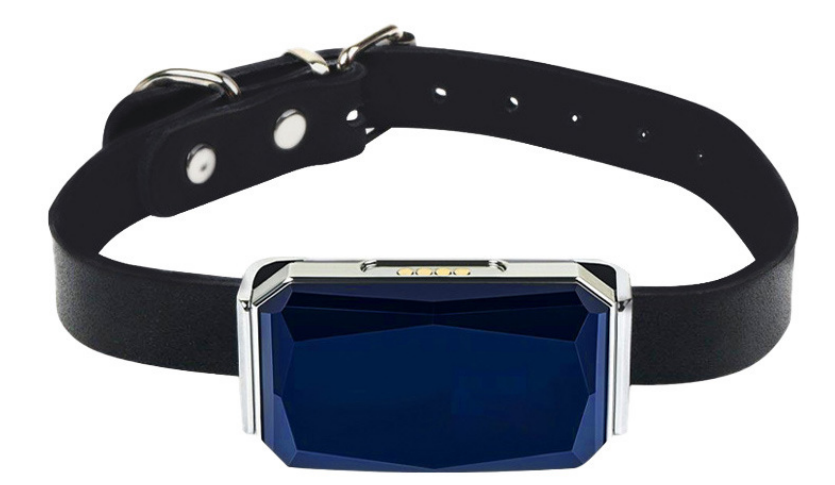

Читать текстовую инструкцию ОБЯЗАТЕЛЬНО!

|                 | ••• |
|-----------------|-----|
|                 | ••  |
|                 | ••  |
| <b>365GPS</b> 6 |     |
|                 |     |
| PetSafety 8     |     |
| 365GPS9         |     |
|                 |     |

. . . . . . . . .

С

#### Правила перед использованием:

1. Подготовьте и активируйте Sim-карту трекера, совместимую с 2G, GSM (смс и звонки), вставив ее в телефон. Проверьте баланс и отмените ввод пин кода симкарты.

Рекомендуем операторов сотовой связи: Megafon, Beeline, MTS. Интернет <u>2G</u> у симкарт: Tele2, Yota и Tinkoff в некоторых регионах РФ отсутствует, поэтому трекер с данными симкартами может не работать.

Внимание: Тариф Sim-карты не должен иметь ограничений для работы с трекерами (некоторые тарифы сим-карт работают только с телефонами и планшетами).

Кроме того, проверьте отсутствие блокировки интернета в случае выбора тарифа без абонентской платы.

Симкарты с корпоративными тарифами С ТРЕКЕРАМИ НЕ РАБОТАЮТ!

Для использования местных симкарт в Крыму нужно активировать симкарту в телефоне и пока симкарта находится в телефоне отправьте смс с любого другого телефона с текстом: APn#internet#. После этого, вставьте в выключенный трекер симкарту и включите его.

Данную информацию вы можете уточнить у оператора сотовой связи. 2. Откройте крышку трекера и вставьте Sim-карту в слот трекера.

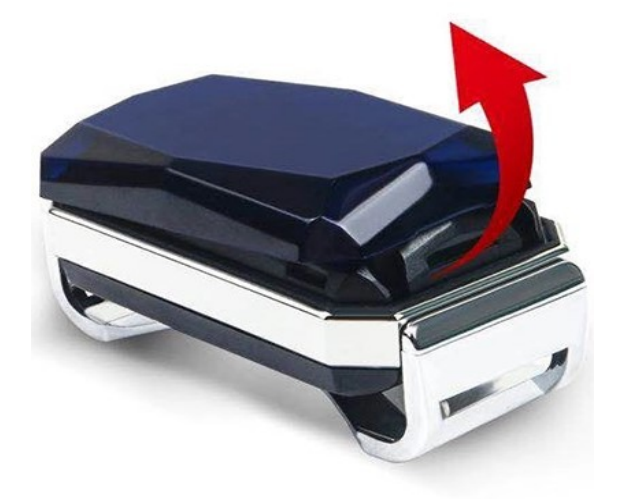

#### Закрывайте крышку правильно.

На оборотной стороне крышки есть стрелка. Стрелка должна быть на стороне QR кода, при закрытии

**2.1 Устанавливайте Sim-карту только в выключенный GPS трекер. ВНИМАНИЕ**: На слоте Sim-карты есть **«стрелочки»** нужно сначала сдвинуть железную крышку слота в направлении «срезанного» уголка слота. После этого открываете крышку слота Sim-карты. Вставляете Sim-карту контактной стороной вниз, закрываете слот Sim-карты и сдвигаете в обратную сторону от «срезанного» уголка.

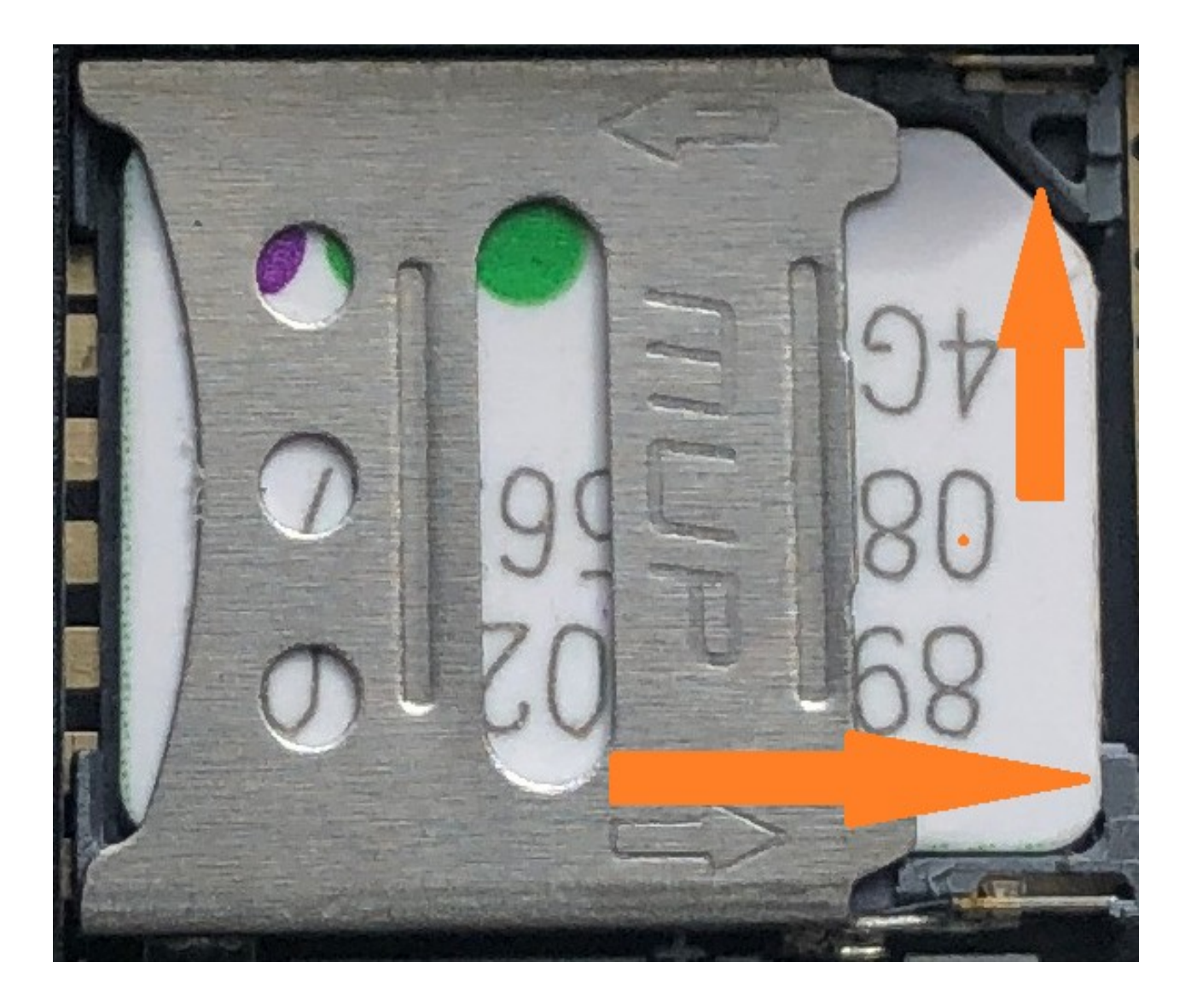

Обратите внимание после закрытия слота симкарты, Срезанный уголок симкарты должен быть расположен максимально плотно к срезанному уголку слота симкарты. (Допустимый зазор ориентировочно до 1 мм).

#### 3. Включение питания

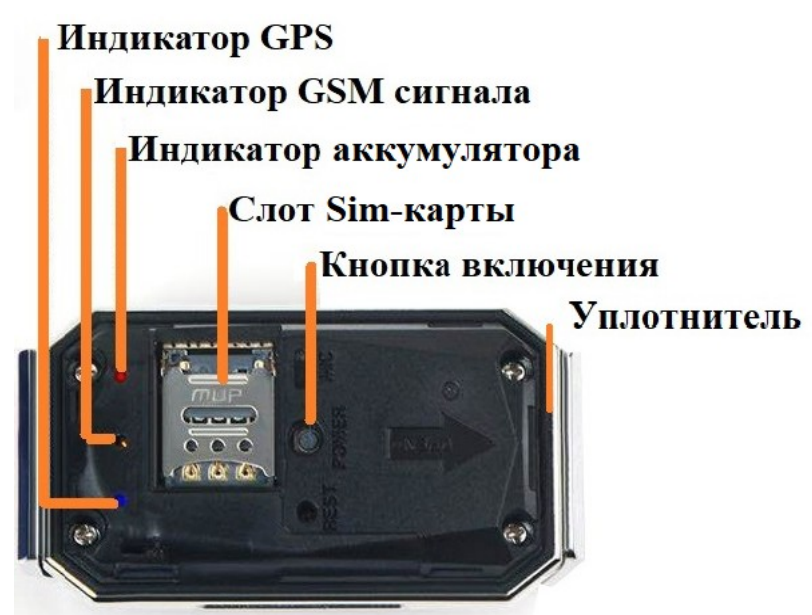

ОБЯЗАТЕЛЬНО! ПЕРЕД ВКЛЮЧЕНИЕМ ТРЕКЕРА! ВО ИЗБЕЖАНИИ ОШИБКИ СНАЧАЛА ВСТАВЬТЕ СИМКАРТУ. Для включения GPS трекера PetSafety нажмите на крышку (в центр) или центральную кнопку трекера под крышкой трекера и удерживайте в течении 3 секунд.

При присоединении зарядного устройства, GPS трекер включается автоматически через 1-30 минут (в зависимости от уровня заряда аккумулятора).

Для выключения трекера с Sim-картой нажмите на кнопку включения трекера и удерживайте 8-10 секунд до включения

всех индикаторов без мерцания.

Для выключения трекера без Sim-карты нажмите и удерживайте кнопку включения в течении 3 секунд

Для отправки SOS (только для трекера PetSafety) нажмите в центр крышки и удерживайте в течении трех секунд. (при включенном GPS-трекере и установленной Sim-картой).

**4.** Используйте пожалуйста подарочный ошейник (в комплекте). В нем можно сделать дополнительные отверстия а лишнее отрезать. Если ошейник маленький, вы можете надеть его на шлейку либо на любой другой ошейник шириной до 5 см. вставив его поперек.

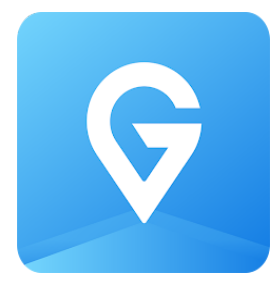

**5**. Установка бесплатного приложения **365GPS** для IOS и Android. Найдите в App store или Google play приложение **365GPS**(с синей иконкой, как на картинке) и установите его.

## 5.1 Вход в приложение.

Логин: IMEI номер (15 цифр, указанных на устройстве). Пароль: последние 6 цифр IMEI номера.

Кроме того, возможен вход по **QR-коду** на устройстве.

Для этого необходимо нажать соответствующий значок возле поля для ввода IMEI, после чего поднести телефон к QR-коду который расположен под крышкой трекера.

5.2 После входа в приложение нажмите кнопку меню со значком

При первом включении измените Время обновления местоположения с Энергосберегающего режима (10 минут по умолчанию) на 1 минуту выбрав Презиционный/Точный режим ("Настройки — Время обновления (на Android) и Режим позиционирования (на IOS).

**5.3**. Значок отображающий питомца и его имя вы можете изменить в настройках приложения. Нажмите Настройки, далее на самую верхнюю строчку (на IMEI номер).

Первое соединение с сервером после включения длится от 1 до 20 минут. Трекер должен находиться на открытом воздухе в движении. При отсутствии движения трекер отключает использование GPS трекера с целью энергосбережения. 7. Светодиодные индикаторы PetSafety.

Синий: мерцание с частотой 1 раз в 2 секунды – сигнал GPS в норме, мерцание с частотой 1 раз в секунду- нет сигнала GPS.

В помещении синий индикатор всегда мерцает 1 раз в секунду. В помещении отсутствует сигнал GPS.

Желтый мерцание с частотой 1 раз в 2 секунды – сигнал сотовой связи в норме

Желтый: мерцание с частотой 1 раз в 1 секунду – отсутствует связь (Попробуйте выключить и включить трекер и проверьте: баланс, наличие интернета 2G и GSM связи (звонки и смс). Также в симкарте трекера не должно быть ограничений на используемые устройства.

Отсутствует мерцание желтого индикатора (постоянно горит): отсутствует связь с Sim-картой (выключите и включите трекер и проверьте корректность установки Sim-карты).

Красный (уровень заряда батареи): мерцание с частотой 1 раз в 2 секунды - батарея в норме, мерцание с частотой 1 раз в секундубатарея разряжена.

Красный - Отсутствует мерцание (постоянно «горит»): Идет зарядка аккумулятора. Как только аккумулятор GPS трекера зарядится полностью, красный начнет мерцать.

Светодиоды не мерцают: Трекер выключен или находится в спящем режиме (после 5 минут без движения)

Убедитесь в том, что тариф Sim-карты поддерживает обслуживание всех устройств, в том числе трекеров!

Просим обратить внимание, что при переходе на тариф без абонентско й платы, некоторые сотовые операторы блокируют интернет. (Уточняйте у сотового оператора Sim-карты)

### 8.Настройка звонка на трекер PetSafety. смотрите видеоинструкцию

8.1. Для того чтобы звонить на трекер и он автоматически снимал трубку отпрвьте на него смс 000#вашномер# Номер строго должен начинаться с 7 без пробелов и каких-либо других знаков. Например: 000#79650756657# Когда отправляете смс трекер должен находиться «В сети».
8.2. После того как вы отправили смс трекер пришлёт ответное смс вида Administator is saved.1:79650756657;2:;3:; После этого можно будет звонить на трекер и он будет автоматически снимать трубку и вы будете слышать что

происходит вокуруг.

Звонить можно будет только с номера который вы указали в отправленном смс сообщении.

8.3. Записываете номер телефона трекера в контакты телефона. И звоните как на обычный телефон.

8.4. Чтобы добавить несколько номеров отправьте на трекер смс вида 000#номер1#номер2#

Например: 000#79650756657#79650756657#

Можно добавить до 3х номеров. Третий номер добавляется аналогично с решёткой на конце.

## 9. Добавление ВТОРОГО ТРЕКЕРА в 365GPS.

Если вы купили два или более трекера. (Клиентам у которых один трекер этого делать не нужно).

1. В приложении 365GPS на главной странице. где находится карта, нужно в левом вверху нажать на знак + после чего откроется страница Добавление устройства.

2. Далее нужно самостоятельно придумать логин и пароль для нового аккаунта. Пароль подтвердить дважды.

Запишите и сохраните логин и пароль чтобы не забыть.

3. Ниже надо ввести логин и пароль от второго трекера и нажать кнопку Новое устройство.

4. Далее нажмите кнопу Настройки>Выход

5. И войдите в приложение под логином и паролем который вы придумали.

6. При добавлении третьего и последующих трекеров вам нужно также через знак + вводить номер нового трекера и пароль.

Для переключения между трекерами нажмите  $\equiv$  и выберите необходимый трекер.

ВАЖНО: Настройки каждого трекера индивидуальны.

Поэтому нужно сначала выбрать трекер а потом производить соответствующие настройки.

Рекомендации и пояснения:

- В случае замены Sim-карты необходимо полностью выключить и включить GPS трекер.

- GPS-трекер в помещении определяет местоположение не по

GPS, а по LBS или Wi FI <mark>ориентировочно.</mark>

В приложении «**365GPS**» рекомендуем отключать трекер дист анционно (окно «Энергосбережение»), в случае отсутствия необ ходимости поиска вашего питомца, с целью энергосбережения а ккумуляторной батареи GPS-трекера,

особенно в помещении. В помещении происходит усиленный поиск GPS, тем самым при включенном трекере происходит повышенный расход батареи. Либо увеличивайте интервал обновления. Чем больше интервал обновления координат тем дольше трекер работает без подзарядки.

Примечание: При дистанционном отключении GPS трекер а в приложении GPS365 потребление энергии трекера умен ьшается. В режиме дистанционно отключенного трекера н ебольшое потребление заряда аккумулятора есть около 20-30% в день. Дистанционное включение трекера в 365GPS не работает при заряде менее 30%.

- Если трекер находится без движения более 3-5 минут, то GPS приемник трекера отключается (на карте в 365GPS пишется «Неподвижен») и автоматически включается когда появляется движение, с целью энергосбережения. Также если местоположение трекера не изменяется более чем на 10 м, трекер не определяет местоположение, с целью энергосбе режения.

### -В случае слабого сигнала интернета на Sim-карте трекера

(за городом) вы можете воспользоваться функцией SMS запроса координат. Для этого, отправьте SMS с текстом **999.** В ответном SMS к вам направляется ссылка с координатами. Нажимаете на нее и далее кнопку "Google map". Местоположение вашей собаки будет показано на Google картах.

-Не допускайте 0 уровень заряда батареи.

- После достижения 100% уровня заряда аккумулятора, не следует его оставлять присоединенным к зарядному устройству. Иначе происходит повышенный износ аккумуляторной батареи. (НЕ ОСТАВЛЯЙТЕ ТРЕКЕР «НА НОЧЬ НА ЗАРЯДКЕ»). Прочитайте пожалуйста инструкцию внимательно. Мы постарались отразить в ней все что нужно с целью экономии вашего времени. Если после прочтениян струкции у вас возникли вопросы или с ложности с подключением — напишите либо позвоните в нашу службу поддержк ина номер whatsapp 8-965-075-6657

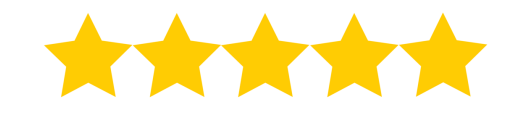

# БУДЕМ РАДЫ ВАШЕМУ ОТЗЫВУ

Если вам понравился GPS трекер, оставьте пожалуйста <mark>текстовый отзыв 5 звёзд.</mark> И вы получите **Расширенную гарантию**. Гарантия на товар будет составлять не <del>1 год</del> а **2 года со дня покупки!**  **QR-код приложения 365GPS** для Android (Бесплатное)

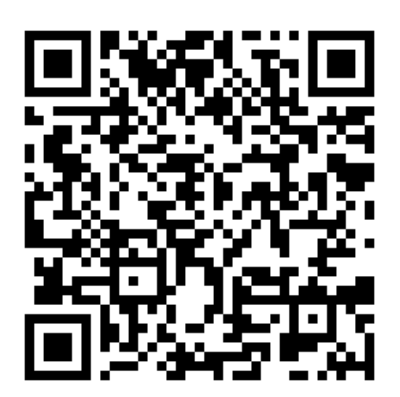

# **QR-код приложения 365GPS** для **IOS (Бесплатное)**

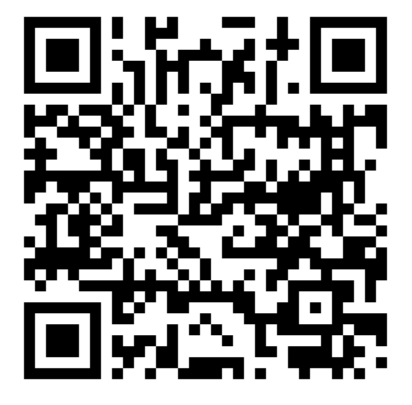

Внимание! GPS трекер использовать только для отслеживания собаки или кошки! Данная продукция не является скрытым техническим средством для негласного сбора информации, а также не является устройством, камуфлированным под бытовые предметы. Запрещён сбор и распространение сведений о частной жизни человека без его согласия, которые являются его личной тайной или тайной его семьи, а так же запрещено нарушение тайны телефонных переговоров. Предупреждаем, что использование